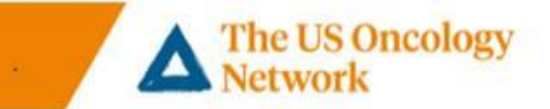

# **Patients Smart Phone Installation Step by Step Instructions**

## **Smart Phone VSee Clinic Installation**

### **Section One**

*1.* Downloading App before the first appointment – *This is recommended* – *Figures 1 through 3* **Section Two** 

2. Welcome e-mail received, *first log in to VSee* – *Figures 4 through 7* 

#### **Section Three**

- 3. Download VSee app at first appointment if not previously done– *Figures 8 through 11* **Section Four**
- 4. Confirmation e-mail received, patient has logged in and used the app for a visit previously *Figures 12 through 16*

### **Section Five**

5. Start Appointment – Figures 17 through 21

#### Need help

Call the following number to reach the Telemedicine Help Desk 855-345-3375 (press 4).

# **Detailed Steps**

| Section One – Downloading App | Before the first appointment. <b>HIGHLY</b> |
|-------------------------------|---------------------------------------------|
| <text></text>                 | <text></text>                               |

@2018 The US Oncology Network. All rights reserved.

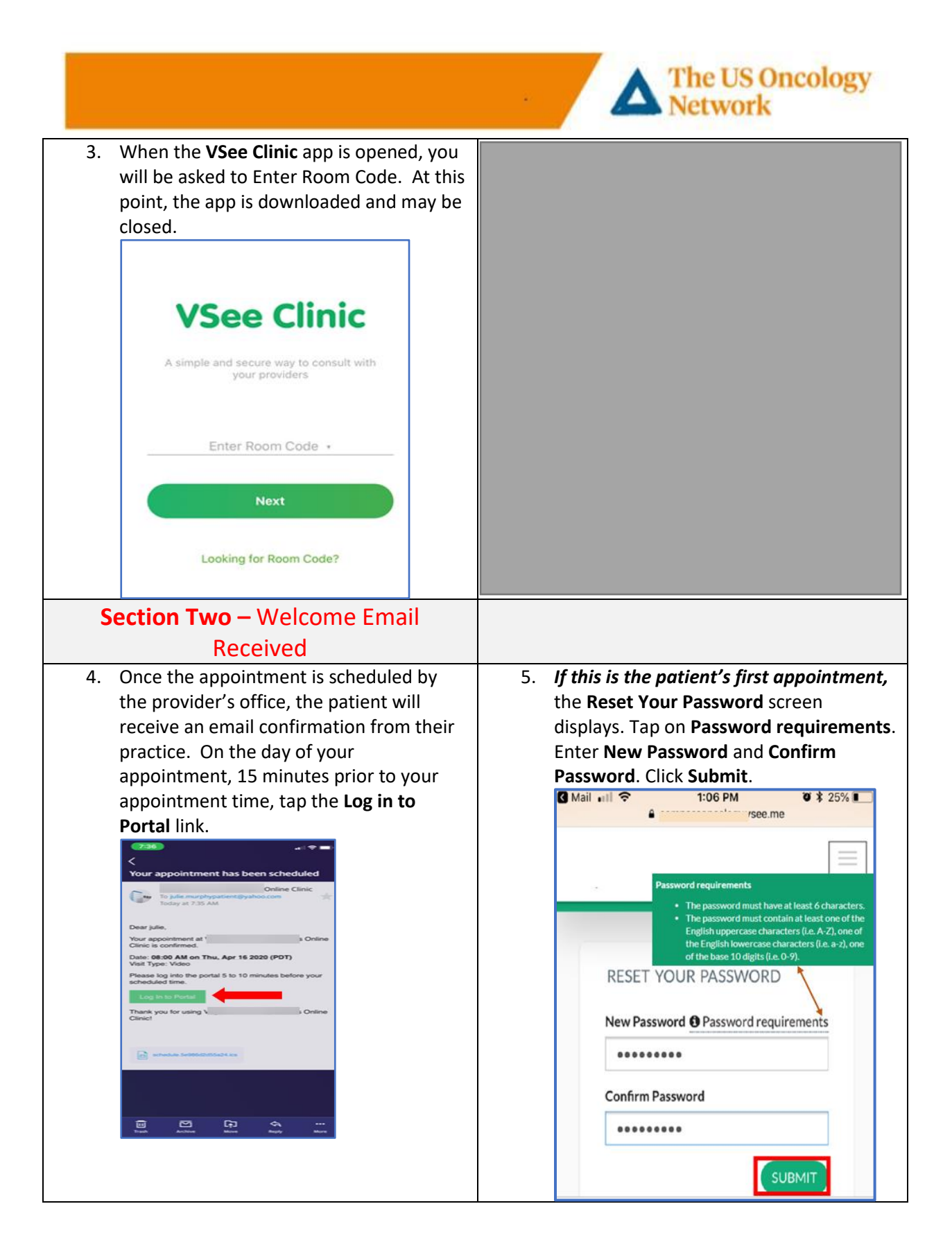

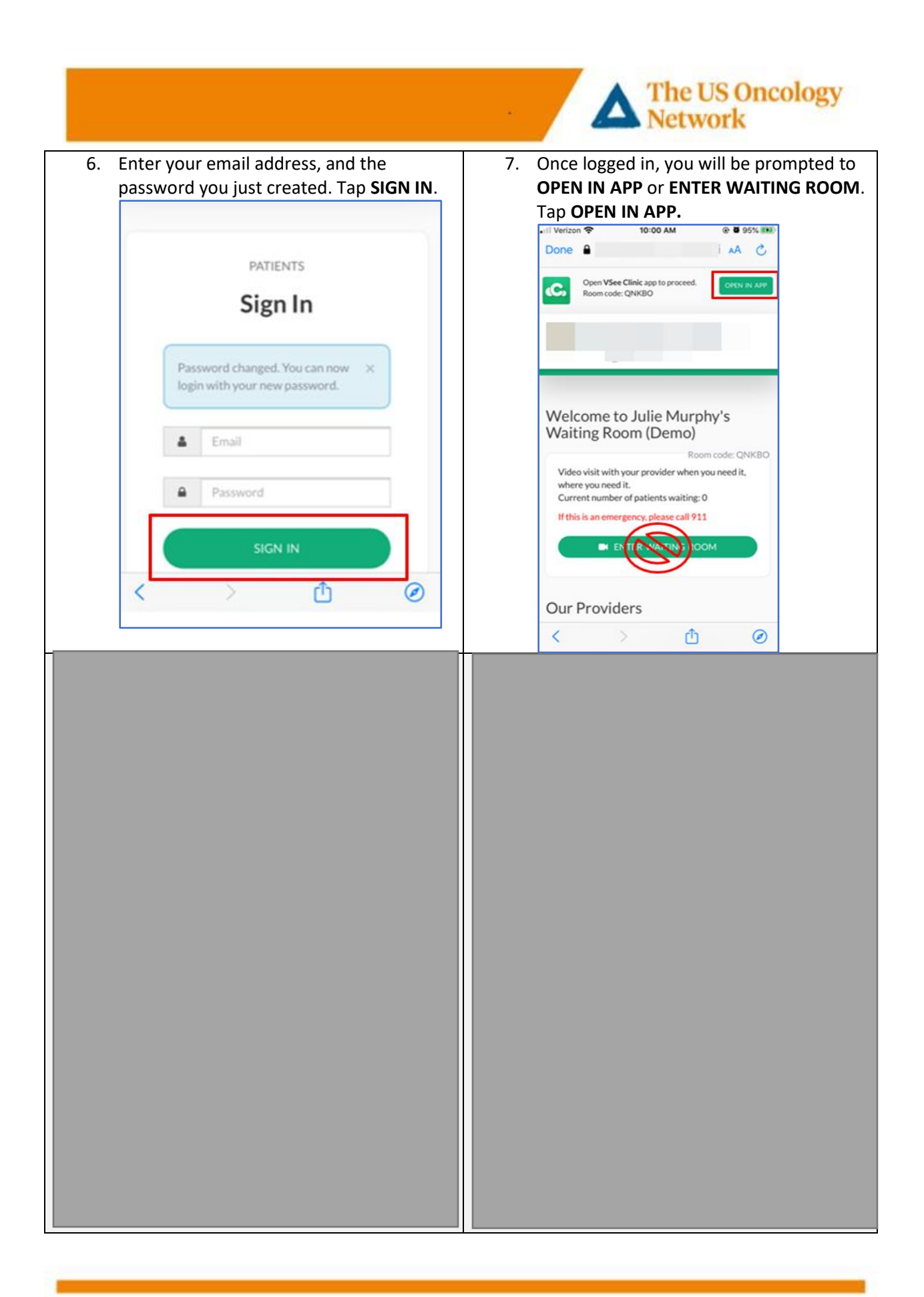

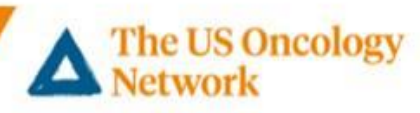

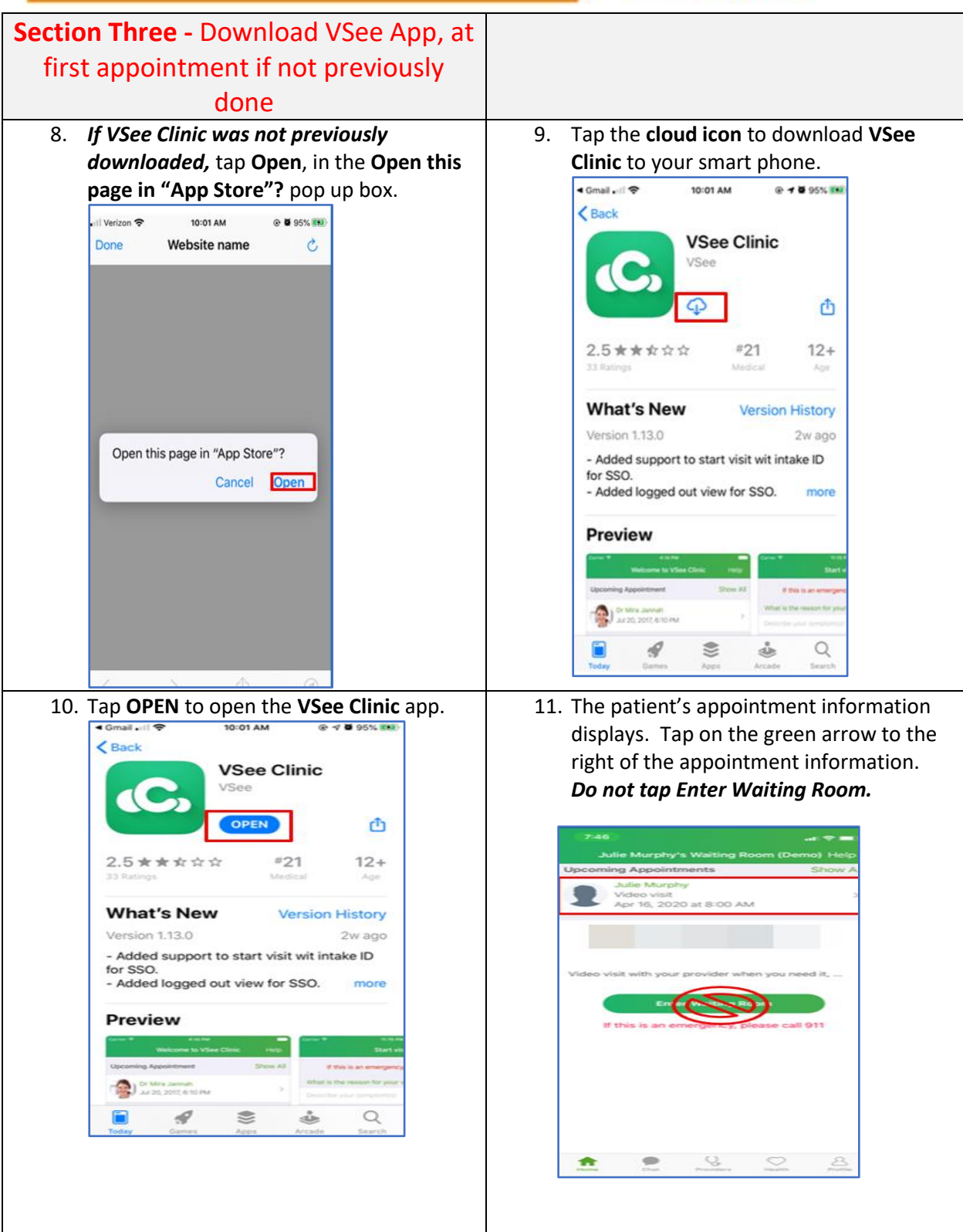

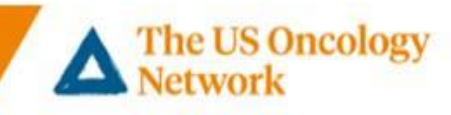

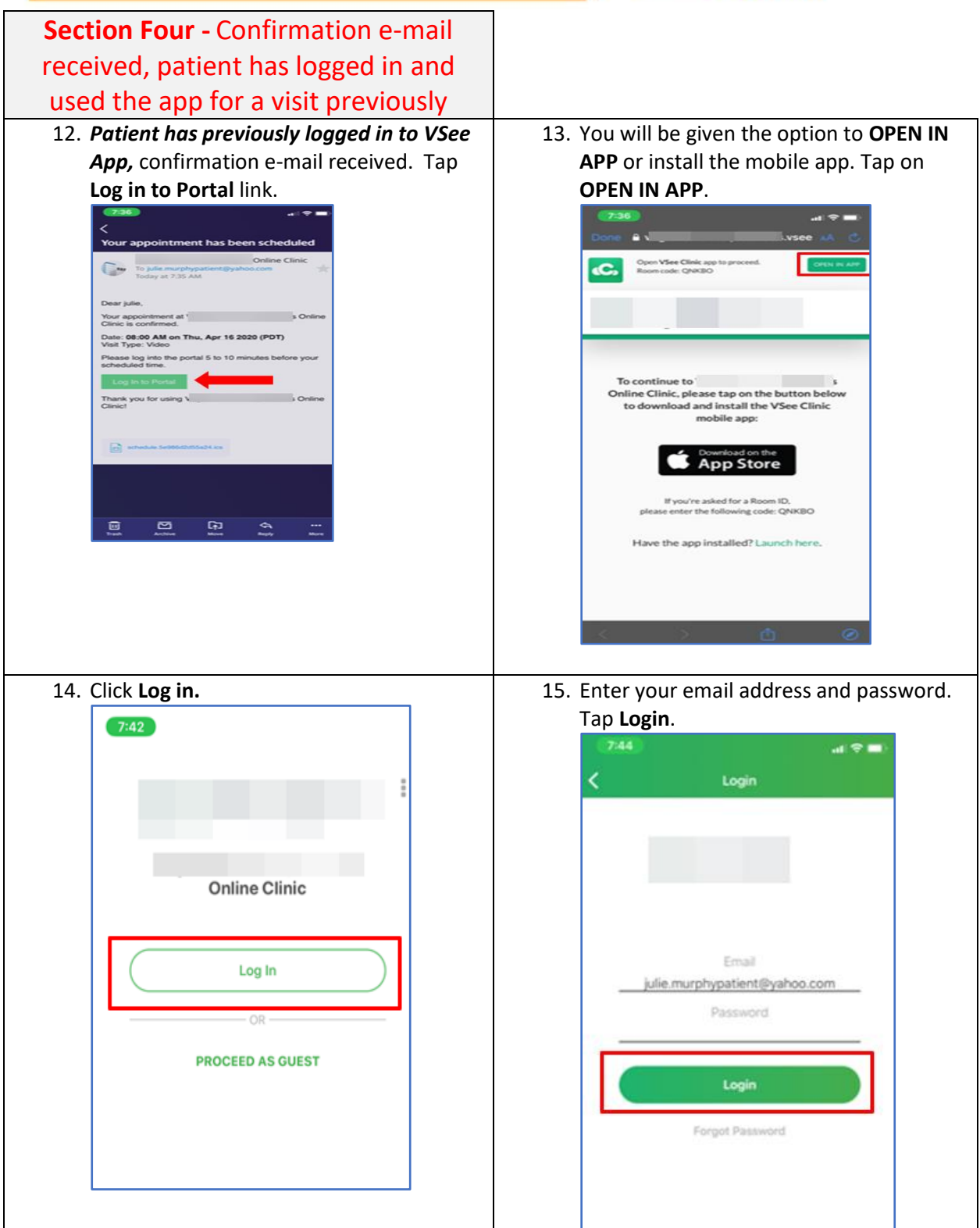

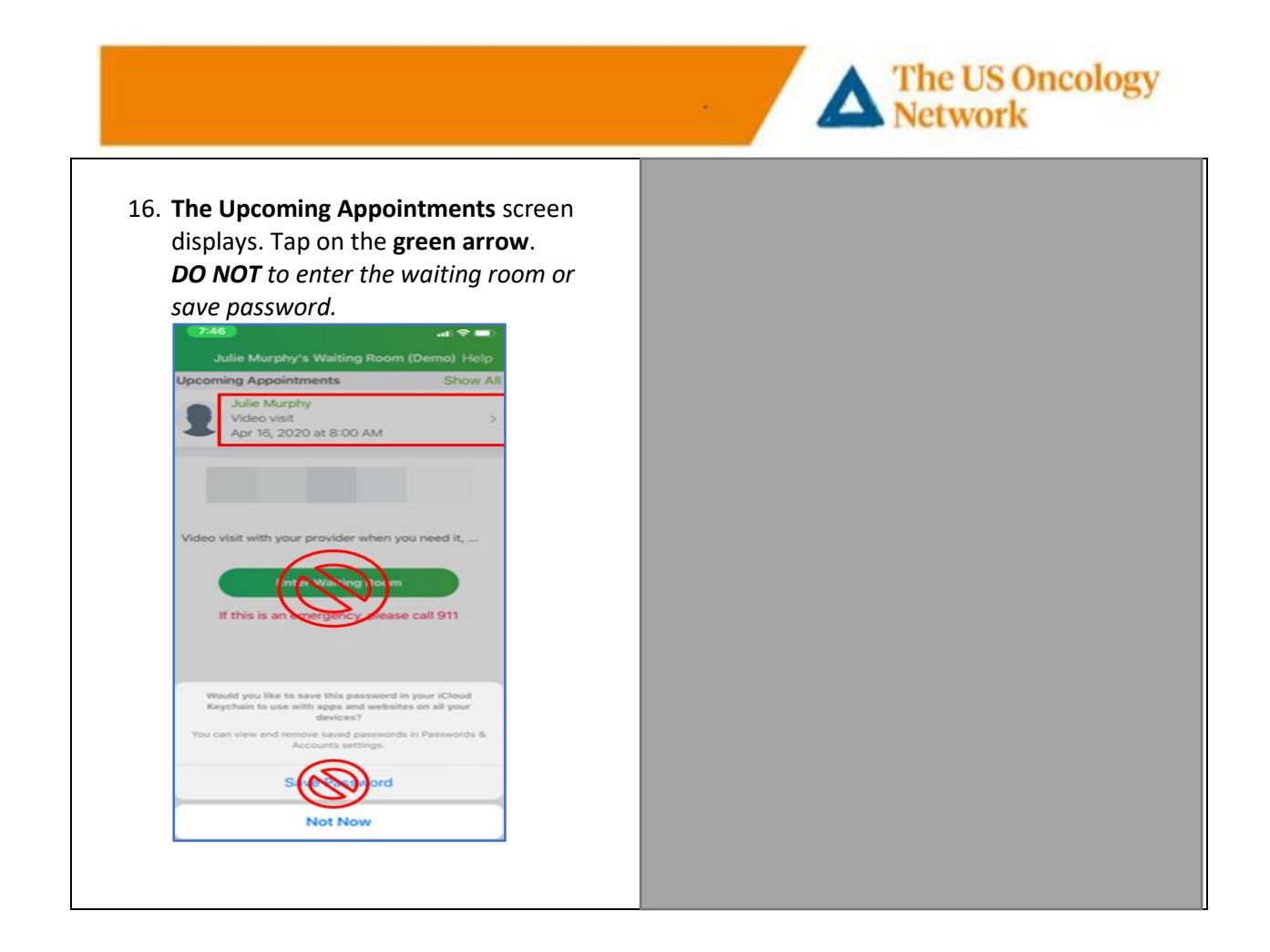

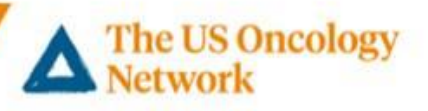

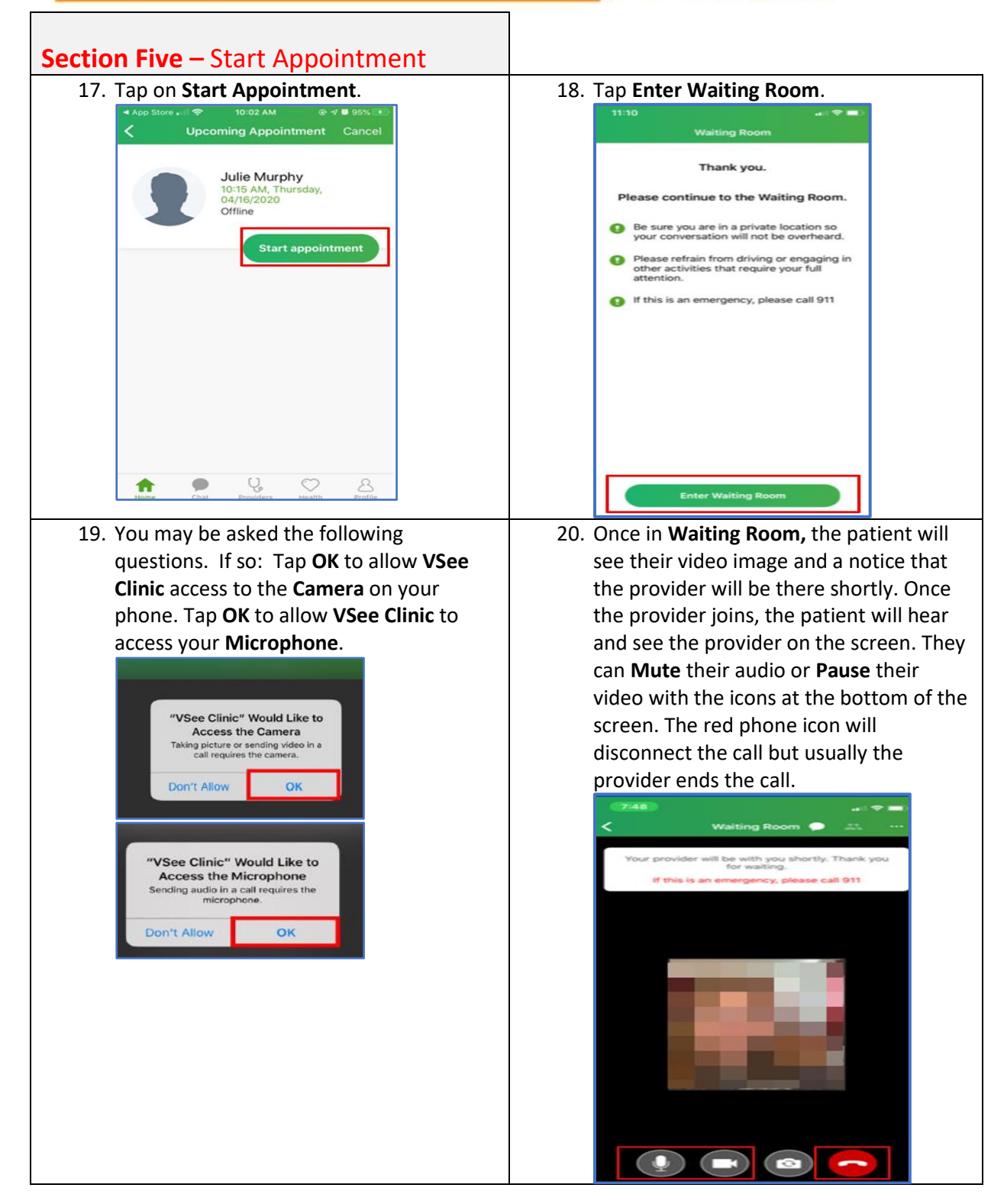

|                                                          | The US Oncolog<br>Network |
|----------------------------------------------------------|---------------------------|
| 21. If the patient taps the hang up icon in              |                           |
| error, they can tap <b>Cancel</b> and reenter            |                           |
| the call.                                                |                           |
| K Waiting Room                                           |                           |
| Your provider will be with you shortly. Thank you        |                           |
| for waiting.<br>If this is an emergency, please call 911 |                           |
|                                                          |                           |
|                                                          |                           |
|                                                          |                           |
|                                                          |                           |
|                                                          |                           |
|                                                          |                           |
|                                                          |                           |
|                                                          |                           |
|                                                          |                           |
|                                                          |                           |
| End Call                                                 |                           |
| Cancel                                                   |                           |